# **GUIDA ALLA PROCEDURA ON LINE**

# **ISCRIZIONE A CORSI SINGOLI**

## Clicca su Sportello Internet

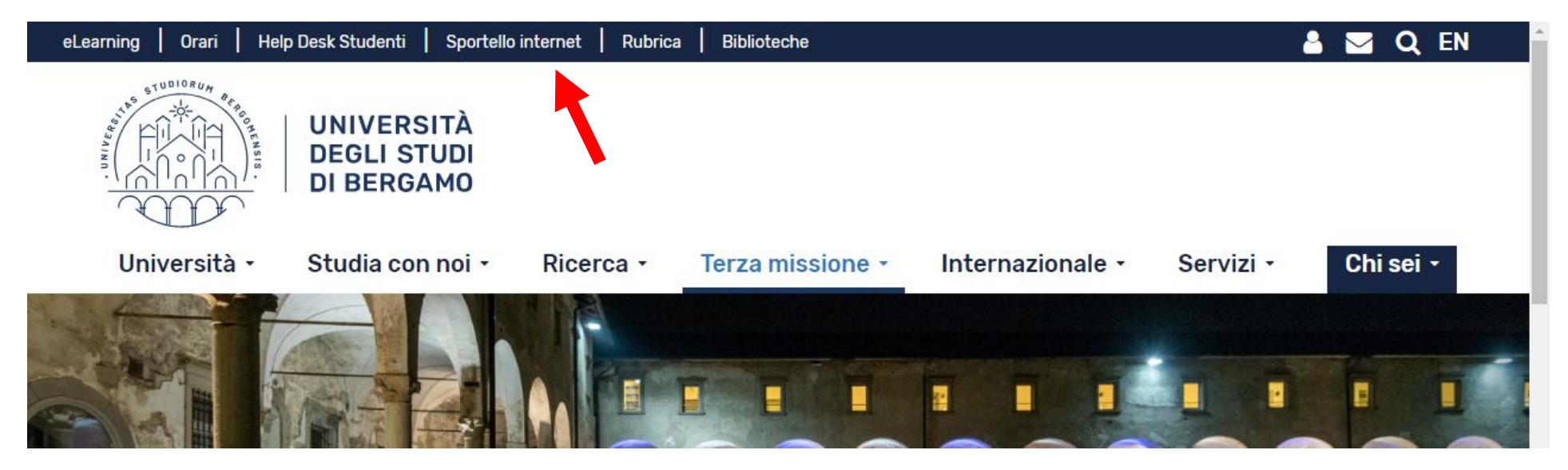

Clicca su Login ed accedi con le tue credenziali. N.B. Se non sei mai stato iscritto all'Università di Bergamo, prima devi fare la registrazione.

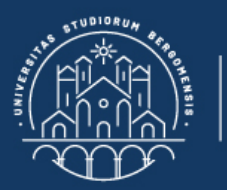

# **Sportello Internet**

🛪 » Home

# **Benvenuto!**

Eccoci al tuo servizio. Ecco i tuoi servizi online.

UNIVERSITÀ

DEGLI STUDI DI BERGAMO

Per studenti, docenti, aziende: qui potrai facilmente accedere a tutte le funzionalità di servizio e alle opportunità offerte dall'Università degli studi di Bergamo

#### Studenti

La <u>registrazione</u> può essere effettuata in qualsiasi momento. Se sei già in possesso di nome utente e password accedi ai servizi tramite <u>login</u>.

#### Docenti

È possibile effettuare direttamente il <u>login</u>, con le proprie credenziali di Ateneo. Potrai accedere alla tua area dopo il <u>login</u>.

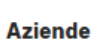

È necessario richiedere l'<u>accreditamento</u>. Tutti i servizi saranno disponibili dopo il <u>login</u>.

#### Supporto:

- per ogni informazione riguardante la tua carriera universitaria utilizza il Ticket del Servizio Studenti all'interno dell'area riservata (percorso: Segreteria > Altri Servizi > [HELP] Comunicazione segreteria)
- per ogni difficoltà tecnica nell'accesso ai servizi ti preghiamo di scrivere a sia@unibg.it (indicando il numero di matricola

   se sei uno studente, cognome e nome, codice fiscale).

Privacy e Protezione dei dati personali

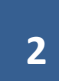

### Clicca su simbolo in alto a destra per aprire il menù.

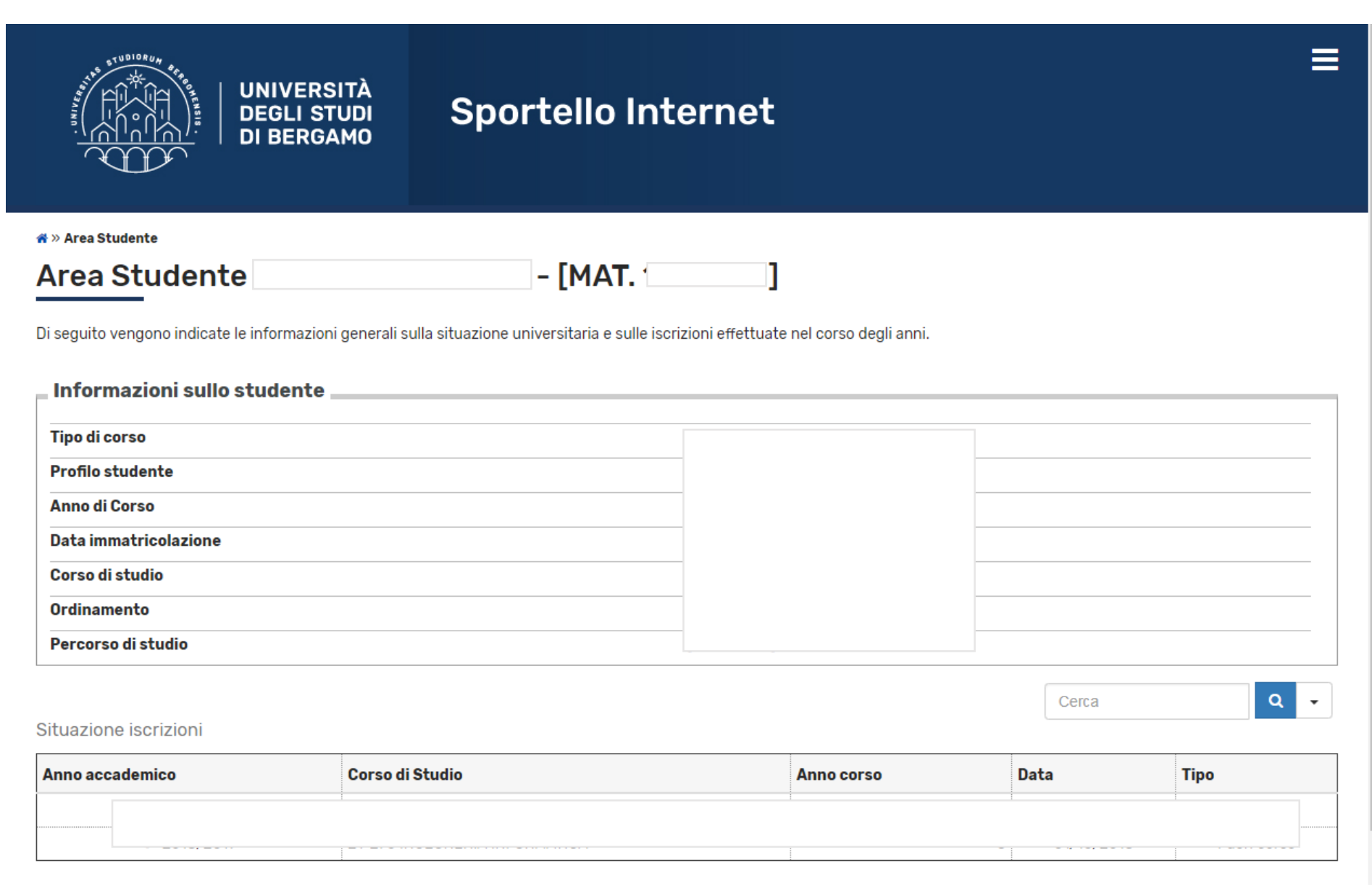

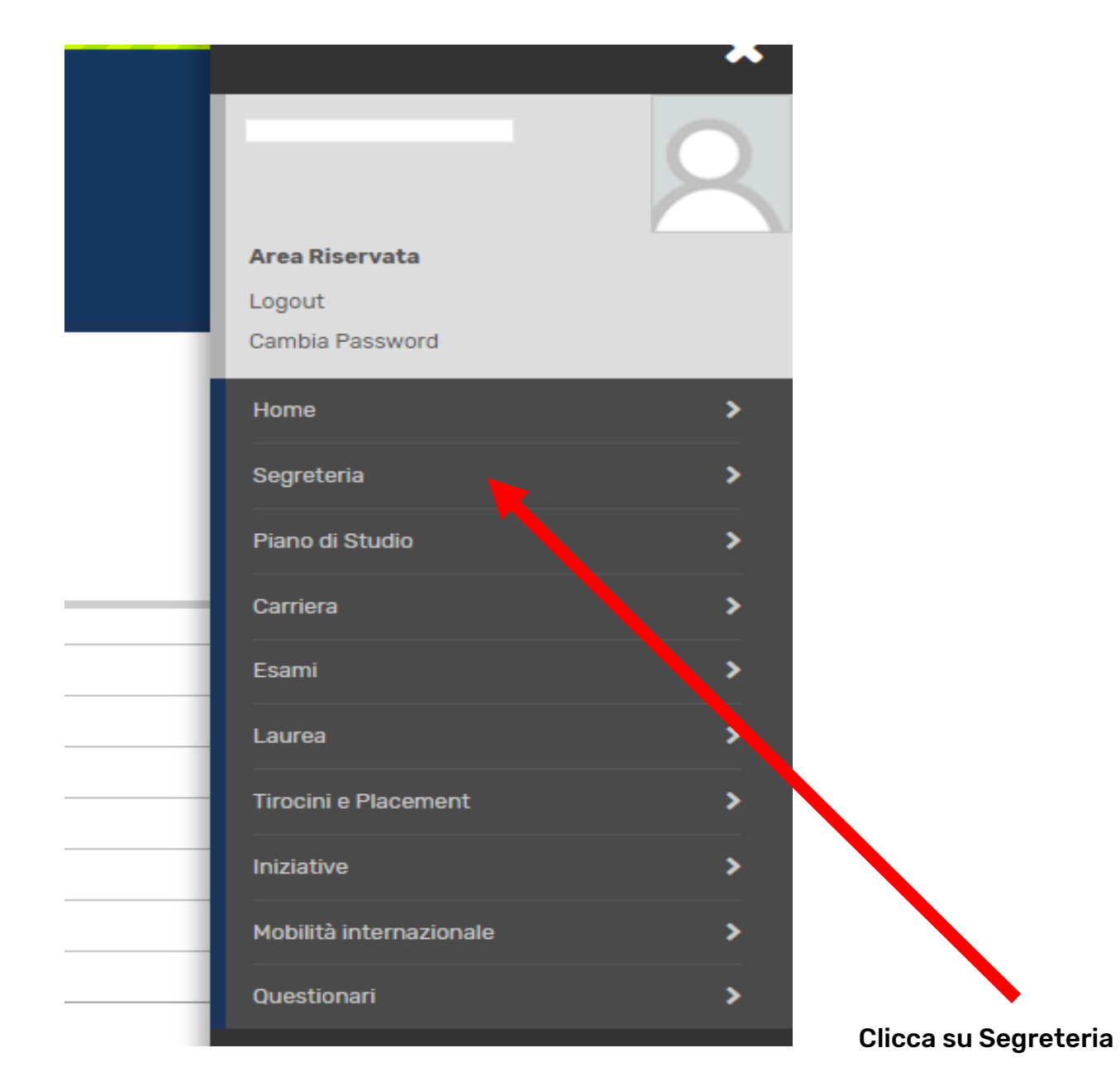

Poi clicca su Corsi singoli/Valutazione carriera...

|   | Area Riservata                                     |
|---|----------------------------------------------------|
|   | Logout                                             |
|   | Cambia Password                                    |
|   | < Segreteria                                       |
|   | Iscrizioni                                         |
|   | Test di Ammissione                                 |
|   | Corsi Singoli/Valutazione carriera (tutti i corsi) |
| - | Esami di Stato                                     |
|   | Immatricolazione                                   |
| _ | Esoneri                                            |
| _ | ISEE Università                                    |
|   | Pagamenti                                          |
|   | Certificati                                        |
|   | Scolta Linguo                                      |

# Clicca sul tasto Corsi singoli/Valutazione carriera...

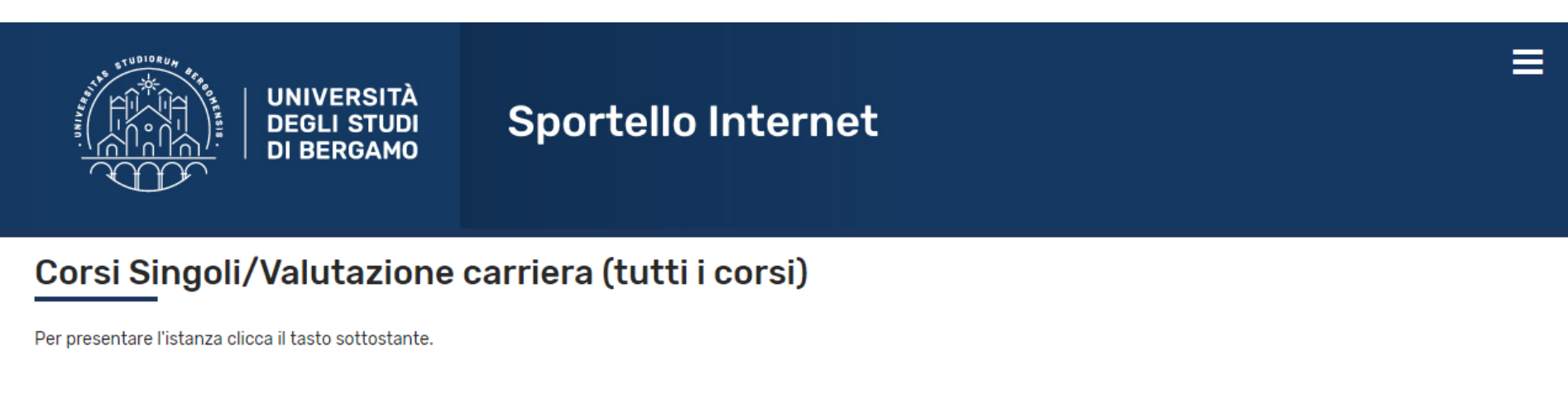

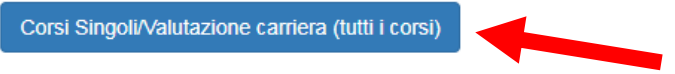

Metti il flag su Iscrizione corsi singoli... , poi clicca su Avanti.

### opor cono incornec

🖡 Legenda

\star Dato obbligatorio

### Elenco Istanze

har

DI BERGAMO

In questa pagina potrai effettuare, a partire dal 1 agosto, la domanda di: re-immatricolazione a seguito rinuncia-decadenza, seconda laurea, iscrizione con abbreviazione, riconoscimento titolo straniero-equipollenza, trasferimento in ingresso da altro ateneo.

N.B per i corsi ad "accesso programmato" di Scienze e tecniche psicologiche e Scienze della formazione primaria è obbligatoria la pre-iscrizione (con test e collocamento utile in graduatoria) prima di procedere all'abbreviazione

| -Scelta del concol p- |            |                                                                                                    |
|-----------------------|------------|----------------------------------------------------------------------------------------------------|
| Concorso*             | ۲          | Iscrizione CORSI SINGOLI a.a. 2018-2019 dal 01/10/2018 al 19/07/2019 23:59                                                         |
| Concorso*             | 0          | Iscrizione per RICONOSCIMENTO TITOLO ACCADEMICO STRANIERO/EQUIPOLLENZA dal 01/08/2018 09:00 al 24/01/2019 16:02                    |
| Concorso*             | $\bigcirc$ | ISCRIZIONE SECONDA LAUREA RISERVATA EX ALLIEVI GDF dal 19/10/2018 09:00 al 24/01/2019 16:02                                        |
| Concorso*             | $\bigcirc$ | Lauree Magistrale - Iscrizione per ABBREVIAZIONE DI CORSO dal 01/08/2018 09:00 al 24/01/2019 16:02                                 |
| Concorso*             |            | Lauree Magistrale - Iscrizione per RE-IMMATRICOLAZIONE A SEGUITO DI RINUNCIA/DECADENZA dal 01/08/2018<br>09:00 al 24/01/2019 16:02 |
| Concorso*             | $\bigcirc$ | Lauree Magistrale - Iscrizione per SECONDA LAUREA dal 01/08/2018 09:00 al 24/01/2019 16:02                                         |
| Concorso*             | $\bigcirc$ | Lauree Magistrali - Iscrizione per TRASFERIMENTO IN INGRESSO dal 01/08/2018 09:00 al 24/01/2019 16:02                              |
| Concorso*             |            | Lauree Triennali/Magistrale a ciclo unico - Iscrizione per ABBREVIAZIONE DI CORSO dal 01/08/2018 09:00 al 24/01/2019 16:02         |
| Concorso*             |            | Lauree Triennali/Magistrale a ciclo unico - Iscrizione per SECONDA LAUREA dal 01/08/2018 09:00 al 24/01/2019<br>16:02              |
| Concorso*             |            | Lauree Triennali/Magistrale a ciclo unico - Iscrizione per TRASFERIMENTO IN INGRESSO dal 01/08/2018 09:00 al 24/01/2019 16:02      |
| Concorso*             | 0          | Richiesta riconoscimento crediti "Percorso formativo personalizzato (24 cfu)" dal 22/11/2018 14:00 al 07/12/2018<br>23:59          |

Indietro Avanti

# Clicca su Conferma e prosegui

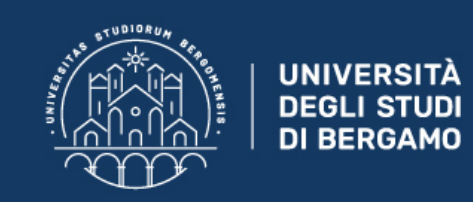

# **Sportello Internet**

## Riepilogo dati e Conferma

Verificare le informazioni relative alle scelte effettuate nelle pagine precedenti.

| Scelta                       |                                         |
|------------------------------|-----------------------------------------|
| Descrizione                  | Iscrizione CORSI SINGOLI a.a. 2018-2019 |
| Indietro Conferma e prosegui |                                         |
|                              |                                         |
|                              |                                         |
|                              |                                         |

# Poi inserisci (se non ci sono già) i dati relativi al documento d'identità

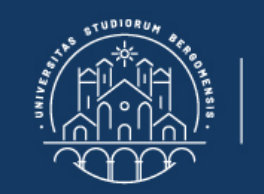

UNIVERSITÀ DEGLI STUDI DI BERGAMO

# Sportello Internet

### Documenti di identità

In questa pagina viene visualizzato l'elenco dei documenti d'identità inseriti precedentemente e viene data la possibilità di inserirne nuovi.

– Documenti di identità presentati-

| Tipologia<br>Documento                | Numero    | Ente Rilascio           | Data<br>Rilascio | Data<br>Scadenza | Stato | Nazione<br>emiss. | Città<br>emiss. | Presenza<br>allegati | Azioni |
|---------------------------------------|-----------|-------------------------|------------------|------------------|-------|-------------------|-----------------|----------------------|--------|
| Carta Identità                        | AV1255777 | Comune di Mozzo<br>(BG) | 10/05/2014       | 24/09/2024       | ۲     |                   |                 | No                   | S 🛞    |
| Inserisci Nuovo Documento di Identità |           |                         |                  |                  |       |                   |                 |                      |        |

•Documento Scaduto

 Octaglio

🖡 Legenda

Documento Valido

documento

Cancella documento

Nella pagina successiva, devi selezionare (tramite menù "a tendina") il Dipartimento di afferenza degli esami ai quali intendi iscriverti

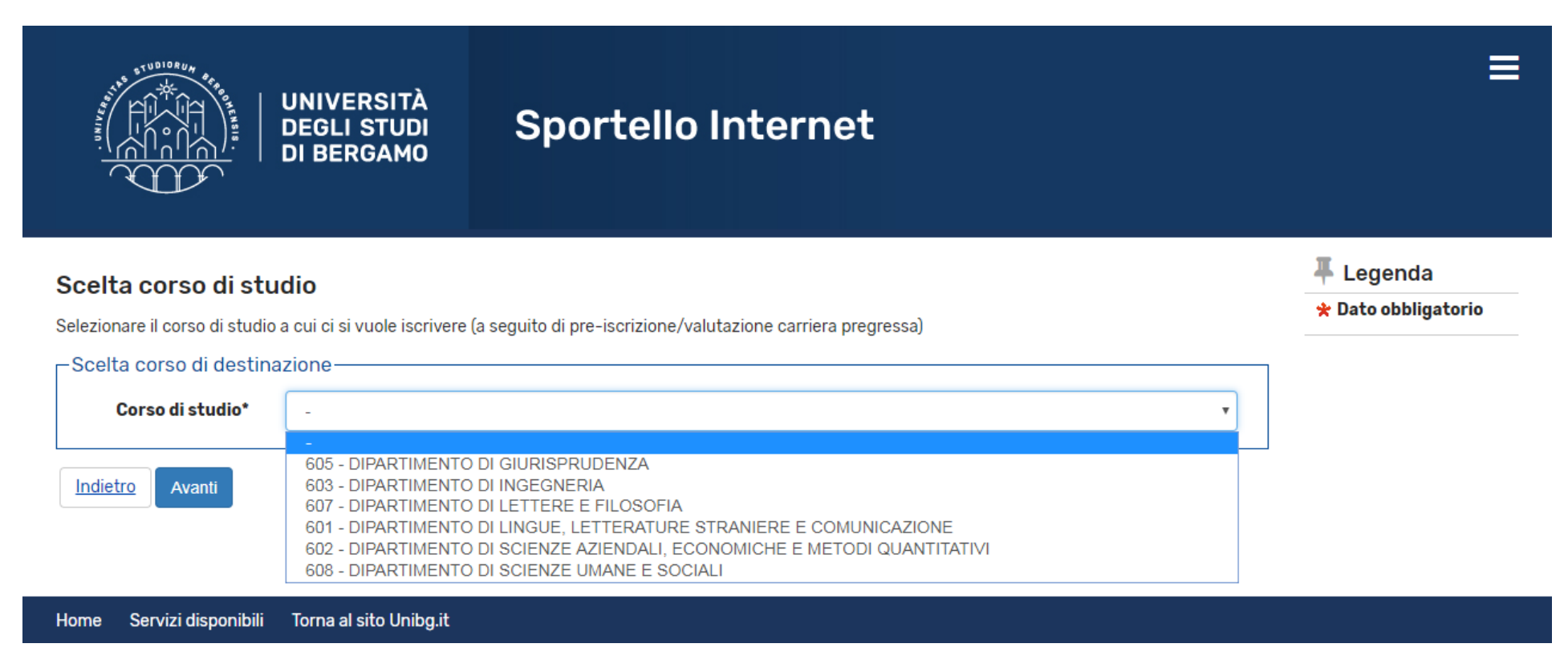

Poi inserisci i titoli di studio di cui sei in possesso. N.B. Il titolo di scuola superiore è obbligatorio

# Dettaglio titoli richiesti

Per proseguire è necessario dichiarare i titoli di studio. Per primi vengono mostrati i titoli di studio obbligatori, mentre le varie opzioni mostrano titoli che sono alternativi fra loro. Nelle pagine seguenti verranno chiesti i dati relativi ai titoli di studio conseguiti negli anni precedenti.

| ono alterr      | Non Completato                          |                                                                                                    |                 |                     |                                  |
|-----------------|-----------------------------------------|----------------------------------------------------------------------------------------------------|-----------------|---------------------|----------------------------------|
| Titoli (        | Titolo dichiarato                       |                                                                                                    |                 |                     |                                  |
| 🔶 Per r         | prosequire è necessario completare l'ir | nserimento di tutti i titoli di studio di almeno un blocco opzionale. Le                                        | varie opzioni   | mostrano titoli che | Titolo obbligatorio              |
| sono            | alternativi fra loro:                   |                                                                                                    |                 |                     | Titolo non<br>obbligatorio       |
| Opzione         | e <b>1</b> :                            |                                                                                                    |                 |                     | Modifica titolo                  |
| Stato<br>blocco | Titolo                                  | Note                                                                                                    | Stato<br>Titolo | Azioni              | 🔍 Visualizza dettaglio<br>titolo |
| <b>~</b>        | Titolo di Scuola Superiore              |                                                                                                    | 0               | 📄 🔞 🔍               | 🝿 Cancella titolo                |
| Stato<br>blocco | Titolo                                  | Note                                                                                                    | Stato<br>Titolo | Azioni              |                                  |
| Opzione         | e 2:                                    |                                                                                                    |                 |                     |                                  |
| <b>V</b>        | Laurea Vecchio Ordinamento              | Titolo da dichirare necessariamente per poter iscriversi ad insegnamenti afferenti a corsi di laurea magistrale | ۲               | Inserisci           |                                  |
| Opzione         | ə 3:                                    |                                                                                                    |                 |                     |                                  |
| Stato<br>blocco | Titolo                                  | Note                                                                                                    | Stato<br>Titolo | Azioni              |                                  |
| V               | Laurea di Primo Livello                 | Titolo da dichirare necessariamente per poter iscriversi ad insegnamenti afferenti a corsi di laurea magistrale | ۲               | Inserisci           |                                  |
|                 |                                         |                                                                                                    |                 |                     |                                  |

🖡 Legenda

Completato

<u>Indietro</u> Procedi

# Infine clicca su Conferma istanza

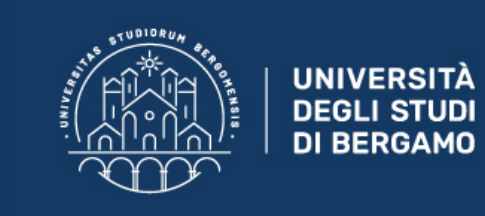

# Sportello Internet

## Conferma Istanza

Premi il tasto "Completa istanza" per completare il processo.

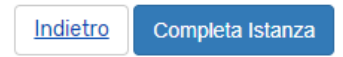

Dopo aver completato la procedura online, utilizza la piattaforma Ticket (Helpdesk Studenti <u>https://helpdesk.unibg.it/helpdesksegrestud/</u>) per richiedere alla Segreteria Studenti i MAV per il pagamento dell'iscrizione.

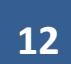